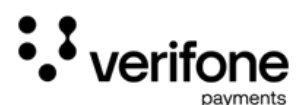

# Anleitung

## zur Inbetriebnahme Ihres neuen Verifone der Engage-Serie per WiFi

Die Inhalte der nächsten Seiten sollen Sie bei der Inbetriebnahme des zugesendeten Terminals unterstützen. Die Konfiguration sieht den Anschluss per DHCP bzw. mit fester IP-Adresse eines Standardanschluss vor.

Verifone Payments GmbH Karl-Hammerschmidt-Str. 1 85609 Aschheim Dieser Inhalt ist urheberrechtlich geschützt durch die Verifone payments GmbH. Version: Seite: 1.1 1/39

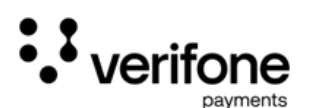

Nachdem Sie das Terminal verkabelt haben (siehe Kurzanleitung des Herstellers), schaltet sich das Terminal nach Einstecken des Stromkabels automatisch ein. Die anschließende Bedienung erfolgt über das Display oder der Tastatur.

Wir empfehlen die Eingabe der Zahlen per Tastatur. Die Steuerung können Sie gern am Display vernehmen. Wenn das Terminal hochgefahren ist, sehen Sie folgende Anzeige:

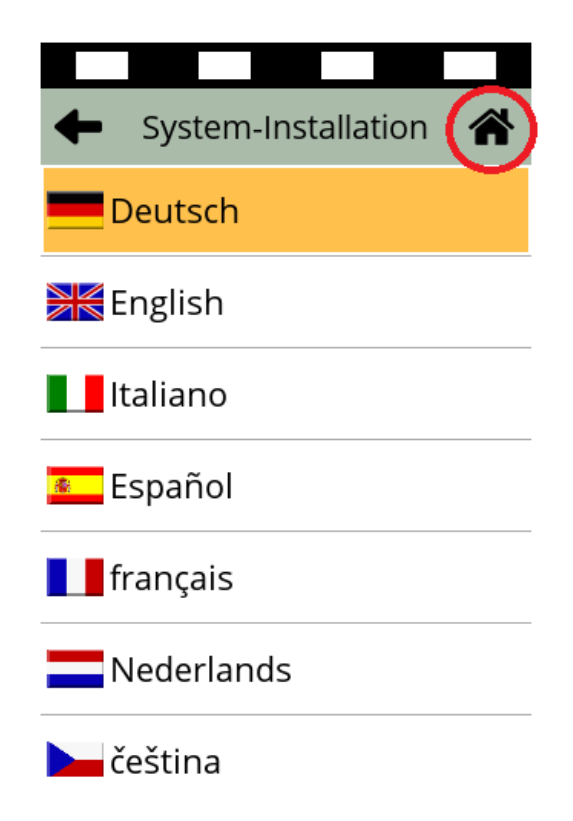

Um die Inbetriebnahme eines Terminals über die WLAN-Schnittschnittstelle durchzuführen, muss diese vorab konfiguriert werden. Hierzu drücken Sie auf rechts oben auf das Haus-Symbol.

Verifone Payments GmbH Karl-Hammerschmidt-Str. 1 85609 Aschheim Dieser Inhalt ist urheberrechtlich geschützt durch die Verifone payments GmbH. Version: Seite:

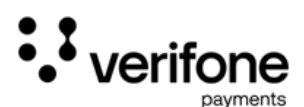

Hierdurch gelangen Sie in das Servicemenü der System-Installation.

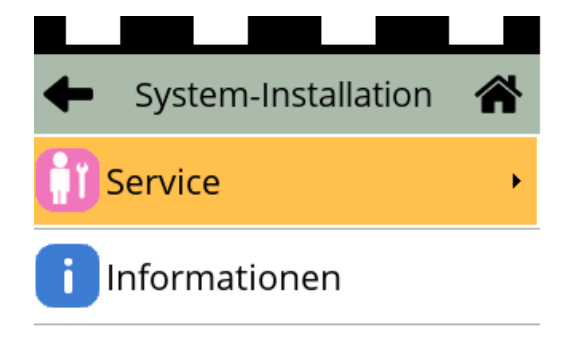

Bitte wählen Sie den Menüpunkt "Service" aus.

Verifone Payments GmbH Karl-Hammerschmidt-Str. 1 85609 Aschheim Dieser Inhalt ist urheberrechtlich geschützt durch die Verifone payments GmbH. Version: Seite: 1.1 3/39

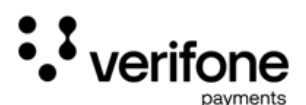

Es folgt die Abfrage des Service-Passwort.

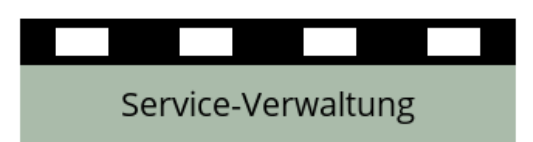

Passwort? \*\*\*\*\*

| 1  | 2 | 3 |
|----|---|---|
| 4  | 5 | 6 |
| 7  | 8 | 9 |
| 00 | 0 |   |
| ×  | < | 0 |

Geben Sie das Passwort "8 2 0 2 4 0" ein und bestätigen mit der grünen Taste.

| Verifone Payments GmbH    | Dieser Inhalt ist urheber-    | Version: | 1.1  |
|---------------------------|-------------------------------|----------|------|
| Karl-Hammerschmidt-Str. 1 | rechtlich geschützt durch die | Seite:   | 4/39 |
| 85609 Aschheim            | Verifone payments GmbH.       |          |      |
|                           |                               |          |      |

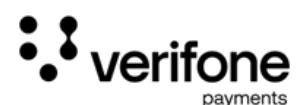

Sie befinden sich nun im Einstellungsmenü.

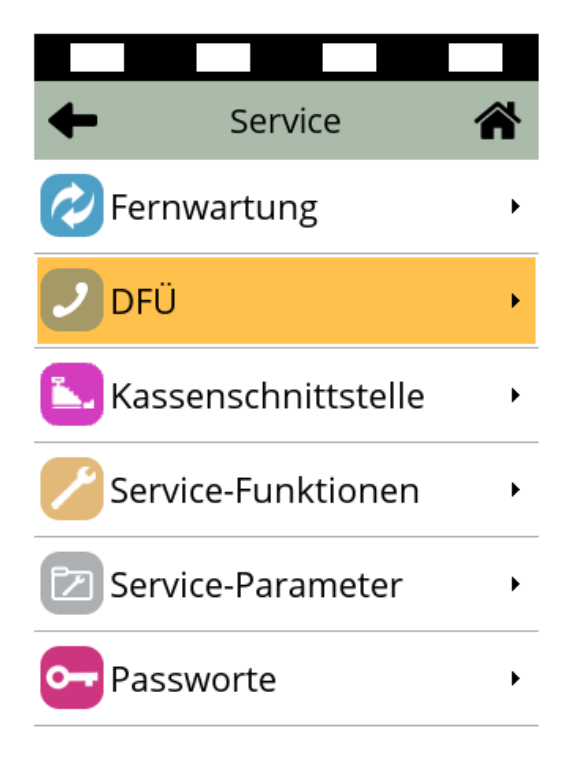

Bitte wählen Sie den Punkt "DFÜ-Daten" aus.

Verifone Payments GmbH Karl-Hammerschmidt-Str. 1 85609 Aschheim Dieser Inhalt ist urheberrechtlich geschützt durch die Verifone payments GmbH. Version: Seite: 1.1 5/39

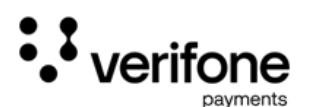

Sie befinden sich nun im Kommunikationsmenü

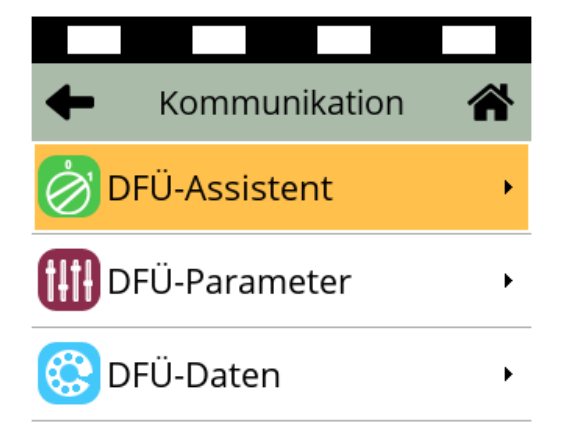

Für die Einrichtung der WLAN-Verbindung wählen bitte den DFÜ-Assistenten aus.

Verifone Payments GmbH Karl-Hammerschmidt-Str. 1 85609 Aschheim Dieser Inhalt ist urheberrechtlich geschützt durch die Verifone payments GmbH. Version: Seite: 1.1 6/39

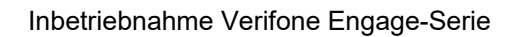

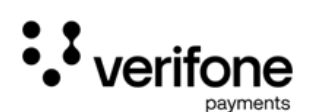

Der DFÜ-Assistent dient zur Unterstützung beim Einrichten der Netzwerkverbindung.

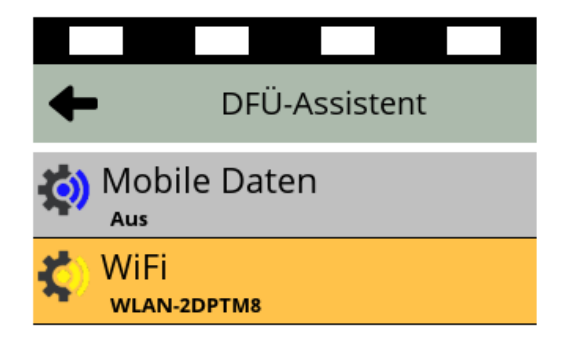

Bitte wählen Sie hier WiFi zur Einrichtung aus.

Zur Erstellung dieses Dokuments war eine aktive WiFi-Verbindung notwendig. Bei Ihnen sollte der Status "inaktiv" zu lesen sein.

Verifone Payments GmbH Karl-Hammerschmidt-Str. 1 85609 Aschheim Dieser Inhalt ist urheberrechtlich geschützt durch die Verifone payments GmbH. Version: Seite: 1.1 7/39

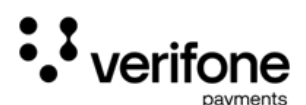

#### WiFi Verbindung einrichten

| Netzwerke suchen     | ← WiFi                   |
|----------------------|--------------------------|
|                      | 🤹 [75%] WLAN-2DPTM8      |
|                      | <b>(47%)</b> WLAN-250028 |
|                      | (41%) Vodafone-0477      |
|                      | (37%) WLAN-271207        |
|                      | (31%) 02-WLAN73          |
| Suche WiFi-Netzwerke |                          |
|                      | Erneut suchen            |

Nach der Auswahl "WiFi" startet das Terminal die Suche nach sichtbaren verfügbaren Netzwerken in Reichweite. Sie wählen bitte das Netzwerk aus und geben in der Folge das Netzwerkpasswort ein.

Bitte achten Sie auf die korrekte Eingabe!

Sollte in Ihrer Router Konfiguration das WLAN auf "nicht sichtbar" oder als Gäste-WLAN konfiguriert sein, ist die Verbindung mit dem Terminal nicht möglich.

Verifone Payments GmbH Karl-Hammerschmidt-Str. 1 85609 Aschheim Dieser Inhalt ist urheberrechtlich geschützt durch die Verifone payments GmbH. Version: Seite: 1.1 8/39

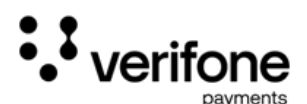

WiFi-Verbindung erfolgreich verbunden

| Konfiguriere Schnittstelle | Akzeptiert              |
|----------------------------|-------------------------|
| In Bearbeitung             | Schnittstelle gestartet |
|                            | Bestätigung             |

Zeigt das Gerät die Meldung "Schnittstelle gestartet" ist die Verbindung erfolgreich hergestellt worden.

Die Anzeige springt wieder auf den DFÜ-Assistenten. Sie verlassen das Menü durch wiederholtes Drücken der Abbruch-Taste.

Verifone Payments GmbH Karl-Hammerschmidt-Str. 1 85609 Aschheim

Dieser Inhalt ist urheberrechtlich geschützt durch die Verifone payments GmbH. Version: Seite:

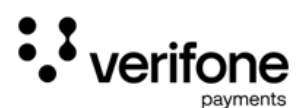

Wir befinden uns nun wieder im Ausgangsdisplay? Nun beginnen wir mit der Inbetriebnahme des Terminals.

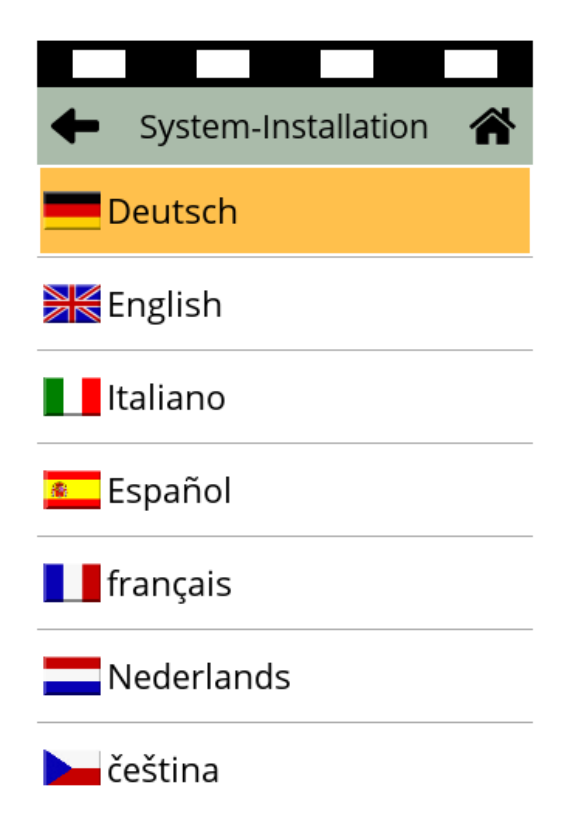

Sie wählen bitte die gewünschte Terminalsprache. Hier die folgende Anleitung in der Sprache "Deutsch".

Verifone Payments GmbH Karl-Hammerschmidt-Str. 1 85609 Aschheim Dieser Inhalt ist urheberrechtlich geschützt durch die Verifone payments GmbH. Version: Seite: 1.1 10/39

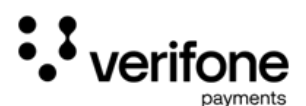

Eingabe des Installationspasswort

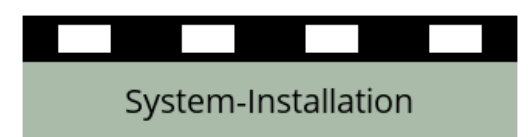

Passwort? \*\*\*\*\*

| 1  | 2 | 3 |
|----|---|---|
| 4  | 5 | 6 |
| 7  | 8 | 9 |
| 00 | 0 |   |
| ×  | < | 0 |

Bitte geben Sie das allgemeingültige Passwort "0 0 0 0 0 0" (6x0) ein.

Verifone Payments GmbH Karl-Hammerschmidt-Str. 1 85609 Aschheim

Dieser Inhalt ist urheberrechtlich geschützt durch die Verifone payments GmbH. Version: Seite: 1.1 11/39

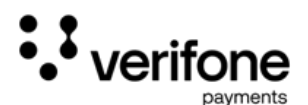

## Abfrage zum Bedienmodul

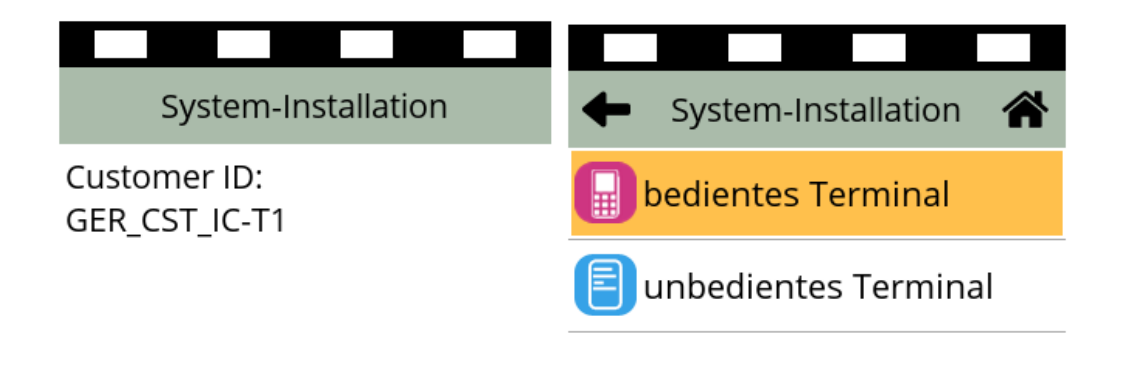

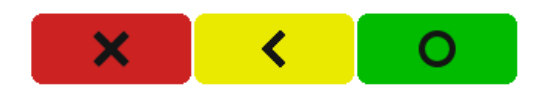

Diese Anfrage erscheint je nach Hardwarekomponente und kann mit der Taste "ok" weiter bestätigt werden.

Verifone Payments GmbH Karl-Hammerschmidt-Str. 1 85609 Aschheim Dieser Inhalt ist urheberrechtlich geschützt durch die Verifone payments GmbH. Version: Seite: 1.1 12/39

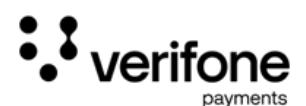

Eingabe der Terminal-ID ins Gerät

| Syst                     | System-Installation |   |  |  |
|--------------------------|---------------------|---|--|--|
| Bitte TID eingeben<br>61 |                     |   |  |  |
| 1                        | 2                   | 3 |  |  |
| 4                        | 5                   | 6 |  |  |
| 7                        | 8                   | 9 |  |  |
| ←                        | 0                   | → |  |  |
| ×                        | <                   | 0 |  |  |

Geben Sie nun die Terminal-ID ein, welche Sie auf dem Lieferschein entnehmen können, und bestätigen mit der grünen Taste.

Verifone Payments GmbH Karl-Hammerschmidt-Str. 1 85609 Aschheim Dieser Inhalt ist urheberrechtlich geschützt durch die Verifone payments GmbH. Version: Seite: 1.1 13/39

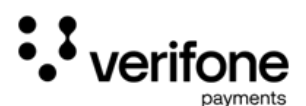

Die Eingabe der Terminal-ID wird wiederholt.

| Syst                  | em-Installa | tion |
|-----------------------|-------------|------|
| TID wiederholen<br>61 |             |      |
| 1                     | 2           | 3    |
| 4                     | 5           | 6    |
| 7                     | 8           | 9    |
| ←                     | 0           | →    |
| ×                     | <           | 0    |

Die Terminal-ID ist einmalig und darf auch nur bei immer einem Terminal verwendet werden. Zur Prüfung der richtigen Eingabe wiederholen Sie bitte den Vorgang.

Verifone Payments GmbH Karl-Hammerschmidt-Str. 1 85609 Aschheim Dieser Inhalt ist urheberrechtlich geschützt durch die Verifone payments GmbH. Version: Seite: 1.1 14/39

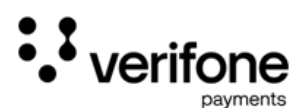

Das Terminal startet im Anschluss automatisch die Inbetriebnahme.

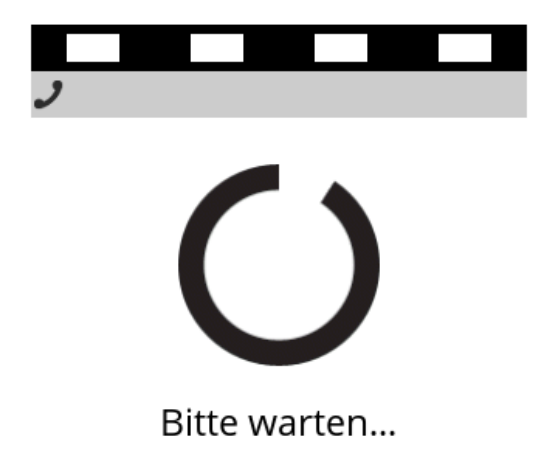

Das Terminal verbindet sich per DHCP (automatische IP-Adressierung) im Kundennetzwerk zu den Rechenzentren der Verifone payments.

Es werden die vertraglich eingestellten Parameter im Gerät eingespielt.

Verifone Payments GmbH Karl-Hammerschmidt-Str. 1 85609 Aschheim Dieser Inhalt ist urheberrechtlich geschützt durch die Verifone payments GmbH.

Version: Seite: 1.1 15/39

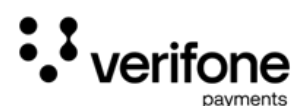

| Information            |                 | Fehler               |
|------------------------|-----------------|----------------------|
|                        |                 |                      |
| Inbetriebnahme         |                 |                      |
| erfolgreich            |                 | Inbetriebnahme       |
| Applikation<br>======= | Status<br>===== | Kommunikationsfehler |
| Poseidon               | aktiv           |                      |
| Ο                      |                 |                      |

Abschluss der Inbetriebnahme oder Meldung zur DFÜ-Konfiguration

Nach dem erfolgreichen Laden der Einstellungen bestätigt das Terminal dies mit dieser Anzeige. Bitte drücken Sie zum letzten Mal die grüne Taste.

## Die Inbetriebnahme ist nun abgeschlossen.

Sollte die Anzeige "Inbetriebnahme Kommunikationsfehler" erscheinen, konnte die Inbetriebnahme-Routine keine Verbindung über die Standard-Daten aufbauen.

Es müssen die speziellen Daten zur Netzwerkverbindung eingestellt werden. Diese Daten stammen aus Ihrem Netzwerk. Wir können Ihnen diese Daten leider nicht nennen.

Verifone Payments GmbH Karl-Hammerschmidt-Str. 1 85609 Aschheim Dieser Inhalt ist urheberrechtlich geschützt durch die Verifone payments GmbH. Version: Seite: 1.1 16/39

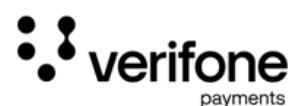

Das Terminal zeigt "nur Menü möglich"

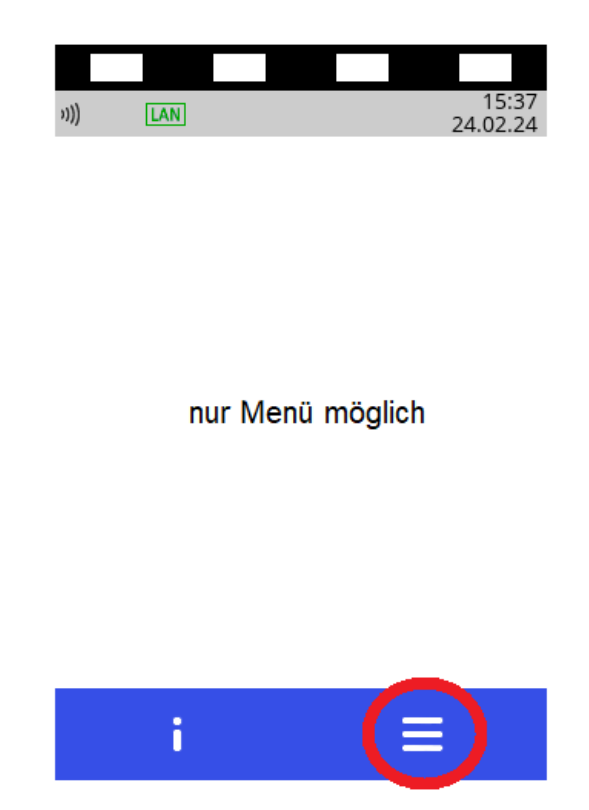

Zur manuellen Konfiguration der Netzwerkdaten wählen Sie bitte das Symbol aus. Das Terminal öffnet mit dieser Auswahl das Hauptmenü.

Verifone Payments GmbH Karl-Hammerschmidt-Str. 1 85609 Aschheim Dieser Inhalt ist urheberrechtlich geschützt durch die Verifone payments GmbH. Version: Seite: 1.1 17/39

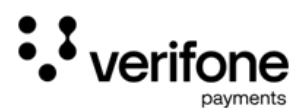

Hauptmenü

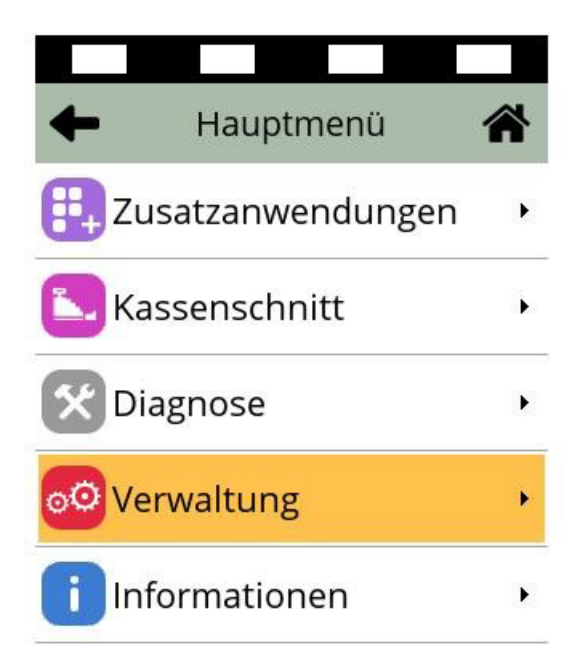

Bitte wählen Sie den Menüpunkt "Verwaltung" aus.

Verifone Payments GmbH Karl-Hammerschmidt-Str. 1 85609 Aschheim Dieser Inhalt ist urheberrechtlich geschützt durch die Verifone payments GmbH. Version: Seite: 1.1 18/39

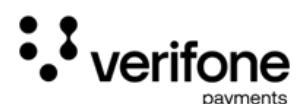

## Öffnen des Servicemenü

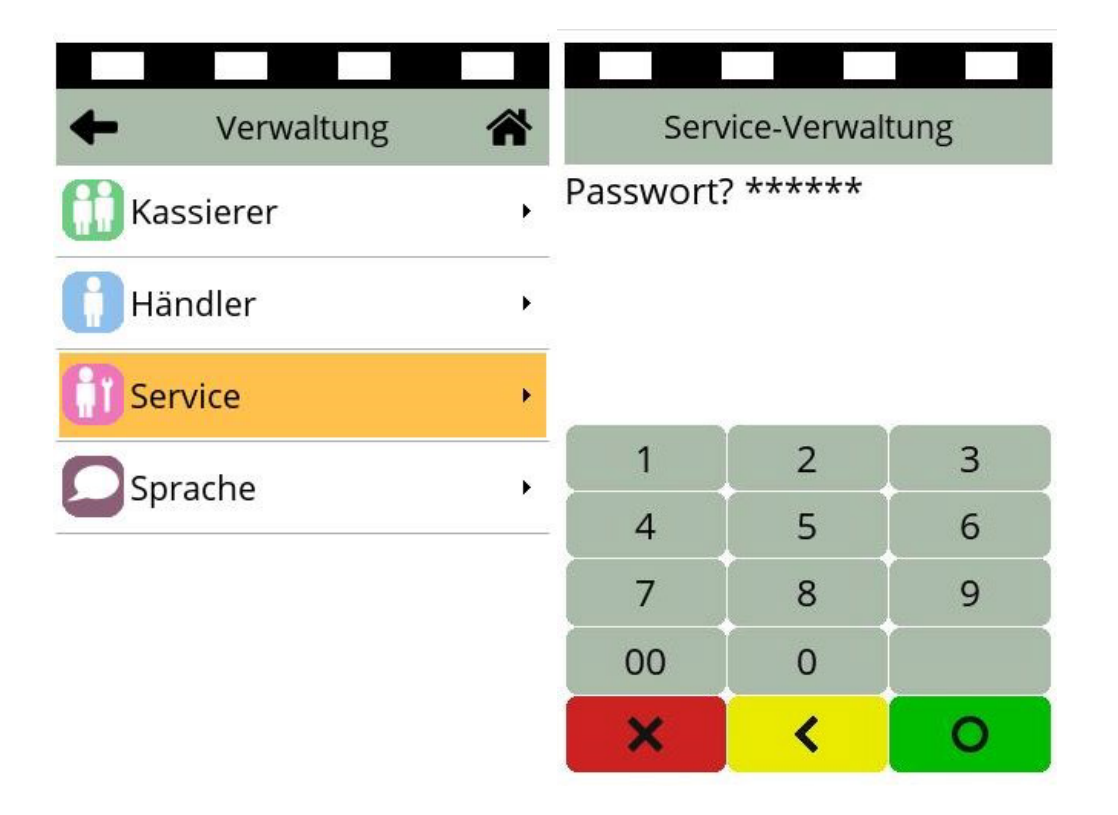

Bitte öffnen Sie das Servicemenü und geben das Servicepasswort "8 2 0 2 4 0" ein.

Verifone Payments GmbH Karl-Hammerschmidt-Str. 1 85609 Aschheim

Dieser Inhalt ist urheberrechtlich geschützt durch die Verifone payments GmbH. Version: Seite: 1.1 19/39

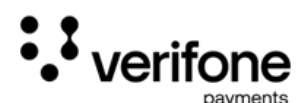

## Öffnen der DFÜ-Parameter

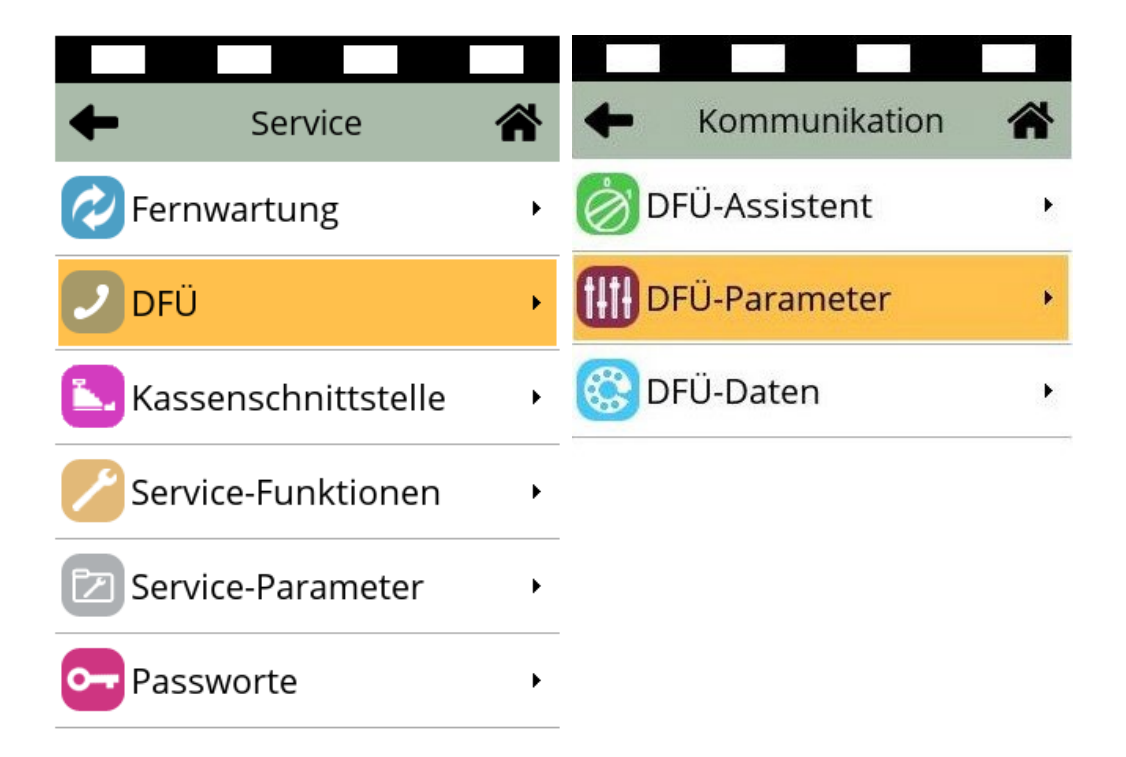

Bitte wählen Sie die DFÜ und folgend die DFÜ-Parameter aus.

Verifone Payments GmbH Karl-Hammerschmidt-Str. 1 85609 Aschheim Dieser Inhalt ist urheberrechtlich geschützt durch die Verifone payments GmbH. Version: Seite: 1.1 20/39

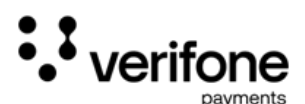

#### Kommunikationsschnittstelle bearbeiten

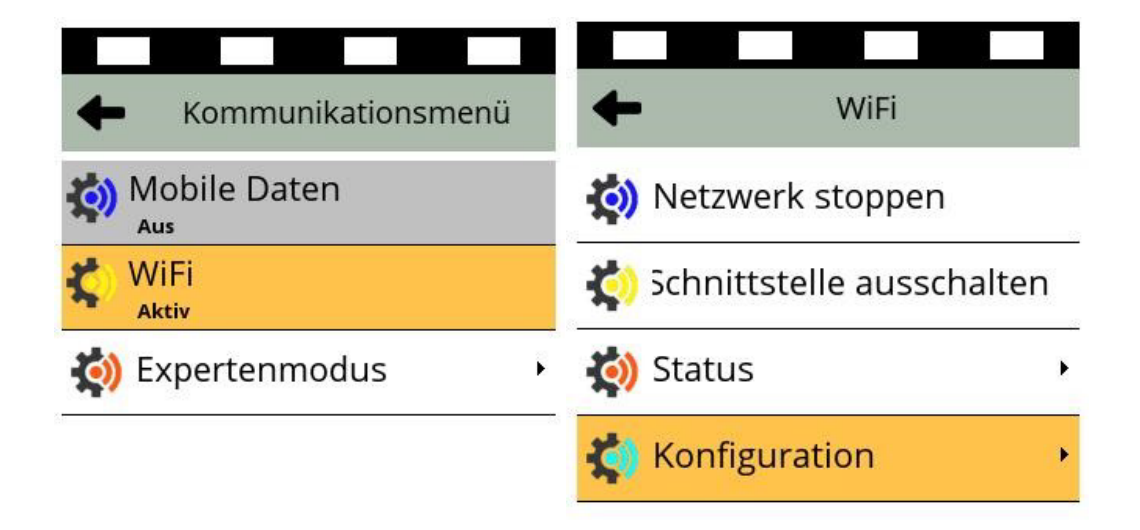

Bitte wählen Sie die Kommuniktaionsschnittstelle WiFi aus und den Menüpunkt "Konfiguration".

Verifone Payments GmbH Karl-Hammerschmidt-Str. 1 85609 Aschheim Dieser Inhalt ist urheberrechtlich geschützt durch die Verifone payments GmbH. Version: Seite: 1.1 21/39

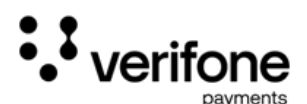

## Auswahl des Netzwerks zur Konfiguration

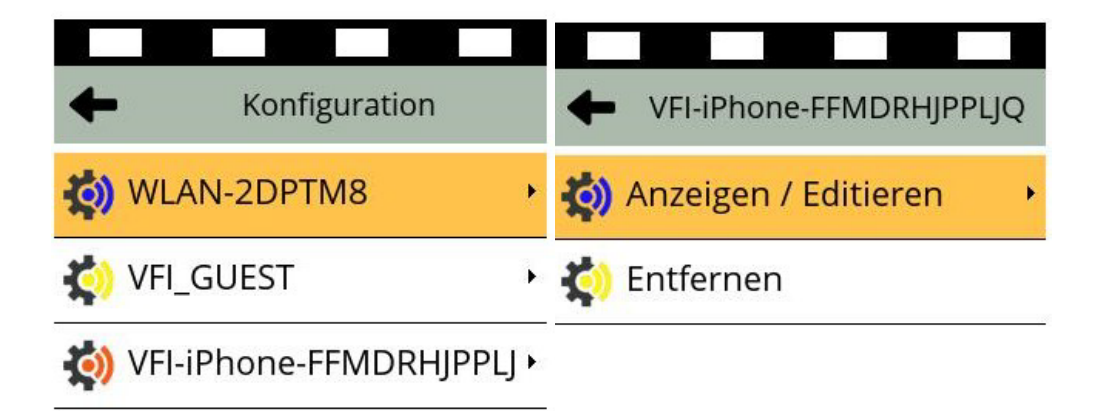

| Netzwerke<br>suchen |
|---------------------|
|                     |

Bitte wählen Sie Ihr WiFi-Netzwerk aus der Liste aus und anschließend "Anzeigen / Editieren".

Verifone Payments GmbH Karl-Hammerschmidt-Str. 1 85609 Aschheim

Dieser Inhalt ist urheberrechtlich geschützt durch die Verifone payments GmbH. Version: Seite: 1.1 22/39

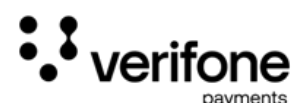

Auswahl zur Konfiguration der IP-Daten

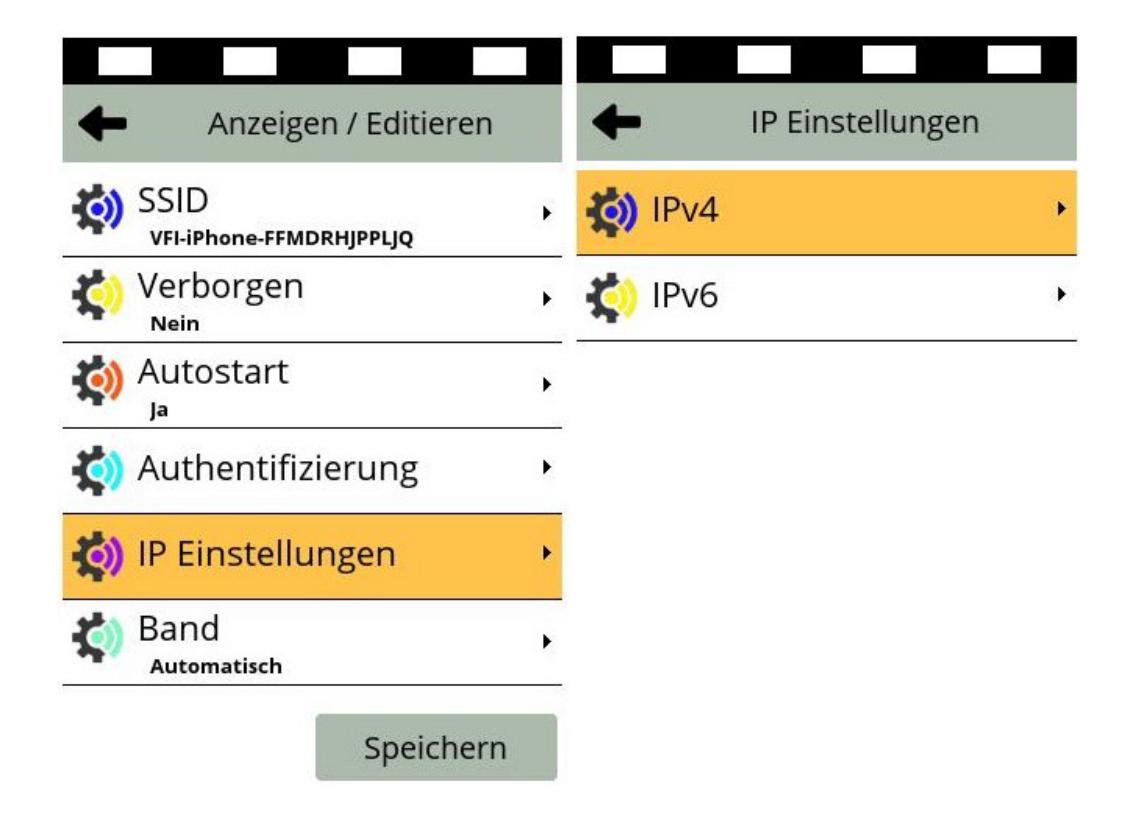

Zur Anzeige / Editieren wählen Sie bitte die IP-Einstellungen und folgend die Auswahl IPv4 aus.

| Verifone Payments GmbH    | Dieser Inhalt ist urheber-    |
|---------------------------|-------------------------------|
| Karl-Hammerschmidt-Str. 1 | rechtlich geschützt durch die |
| 85609 Aschheim            | Verifone payments GmbH.       |

Version: Seite: 1.1 23/39

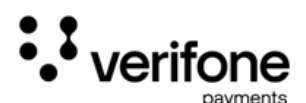

#### Konfiguration der IPv4 Einstellungen

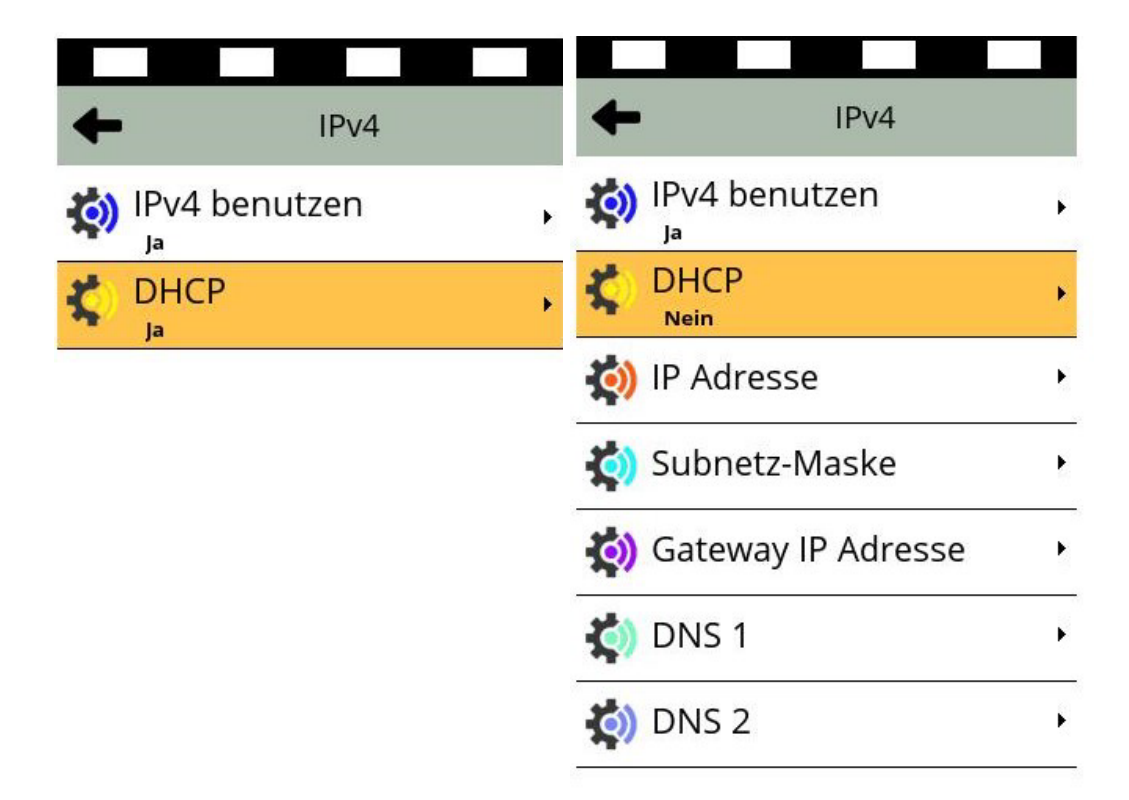

Im Menü IPv4 befinden sich die notwendigen Einstellungen der festen IP-Adresse.

DHCP steht für Dynamic Host Configuration Protokoll, kurz erklärt für die automatische IP-Adressenverwaltung in einem Netzwerk. Da der automatische Bezug zuvor fehlgeschlagen ist, besteht entweder keine Verbindung zum Netzwerk oder es muss eine feste IP-Adresse hinterlegt werden.

Zur Konfiguration wählen Sie bitte "nein" aus. Das Terminal zeigt nun die Konfigurationsdaten.

Verifone Payments GmbH Karl-Hammerschmidt-Str. 1 85609 Aschheim

Dieser Inhalt ist urheberrechtlich geschützt durch die Verifone payments GmbH. Version: Seite:

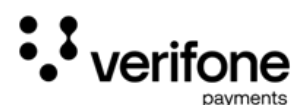

Eingabe der IP-Adresse

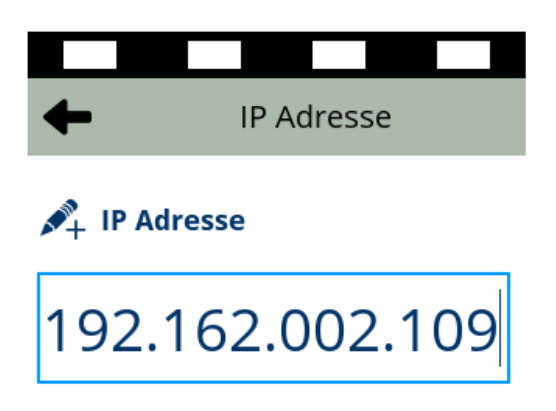

Bestätigung

Bitte geben Sie Ihre feste IP-Adresse in das Terminal ein.

Bezeichnung "fest" da im Netzwerk nur einmalig vergeben wird und im Laufe der Zeit immer unverändert bleibt. Die Blöcke bestehen immer aus 3 Zahlen. Erhalten Sie beispielsweise die IP-Adresse "10.1.2.21" von Ihrer IT geben die Blöcke mit Platzhalter wie folgt ein: 010.001.002.021

Verifone Payments GmbH Karl-Hammerschmidt-Str. 1 85609 Aschheim Dieser Inhalt ist urheberrechtlich geschützt durch die Verifone payments GmbH. Version: Seite: 1.1 25/39

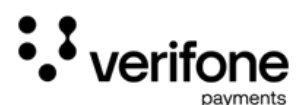

Eingabe der Subnetz-Maske

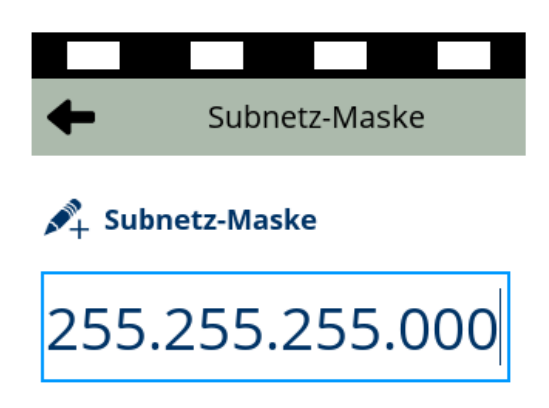

Bestätigung

Bitte geben Sie Ihre Subnetz-Maske ein.

Die Subnetz-Maske regelt in Verbindung mit der IP-Adresse die Vermittlung der Kommunikation bzw. den Austausch der Datenpakete in Rechnernetzen.

Verifone Payments GmbH Karl-Hammerschmidt-Str. 1 85609 Aschheim Dieser Inhalt ist urheberrechtlich geschützt durch die Verifone payments GmbH. Version: Seite: 1.1 26/39

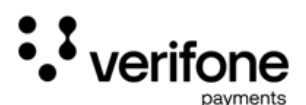

Eingabe der Gateway IP-Adresse

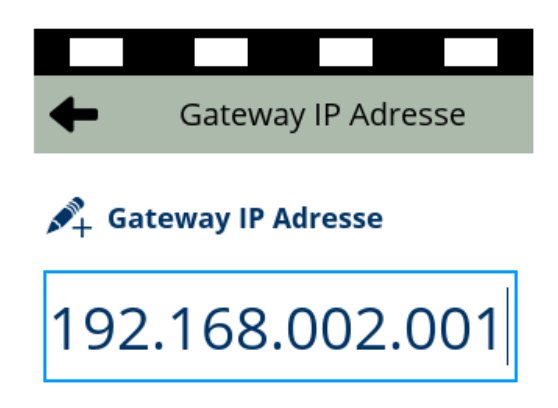

Bestätigung

Bitte geben Sie Ihre Gateway IP-Adresse ein.

So wie das Terminal eine feste IP-Adresse erhalten hat, so hat auch die Kommunikationsschnittstelle (in der Regel der Router) als Gateway diese erhalten. Bitte hinterlegen Sie diese IP-Adresse als Gateway IP-Adresse ins Terminal.

Verifone Payments GmbH Karl-Hammerschmidt-Str. 1 85609 Aschheim Dieser Inhalt ist urheberrechtlich geschützt durch die Verifone payments GmbH. Version: Seite: 1.1 27/39

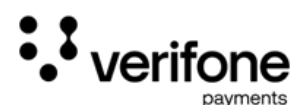

#### Eingabe von DNS 1 und DNS 2

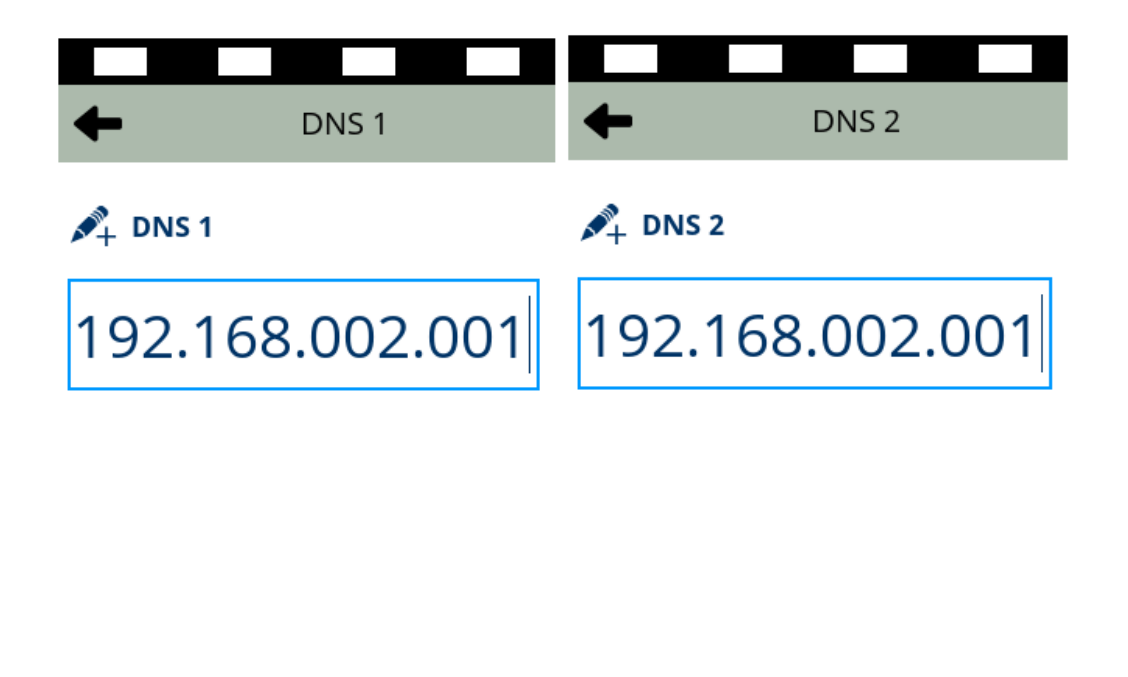

Bestätigung

Bestätigung

Bitte geben Sie die DNS-Adressen ein. Sollten Sie keine spezielle Adresse erhalten haben, geben Sie bitte die Gateway IP-Adresse ein.

Der Domain Name Service sorgt für die Umwandlung von Webadressen zu IP-Adressen und umgekehrt. Da die Geräte mit der aktuellen Software auch öffentliche Webadressen erreichen können müssen, ist hier die Eingabe notwendig.

Verifone Payments GmbH Karl-Hammerschmidt-Str. 1 85609 Aschheim Dieser Inhalt ist urheberrechtlich geschützt durch die Verifone payments GmbH. Version: Seite: 1.1 28/39

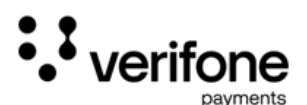

Abschluss des DFÜ-Assistenten

| Konfiguriere Schnittstelle | Akzeptiert                             |
|----------------------------|----------------------------------------|
| 0                          |                                        |
| Netzwerk starten           | Schnittstelle gestartet<br>Bestätigung |

Nach der Bestätigung von DNS 2 speichert das Terminal die Einstellungen und zeigt im Ergebnis, ob die Schnittstelle nach der Logikprüfung gestartet werden kann.

Wurden die Einstellungen nicht akzeptiert, muss der Vorgang wiederholt werden. Es kann auch sein, dass das Netzwerk keine DNS-Adressen zulässt. Dann bitte die Felder leer bestätigen.

Verifone Payments GmbH Karl-Hammerschmidt-Str. 1 85609 Aschheim Dieser Inhalt ist urheberrechtlich geschützt durch die Verifone payments GmbH. Version: Seite: 1.1 29/39

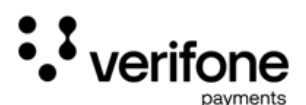

Fortsetzen der Konfiguration

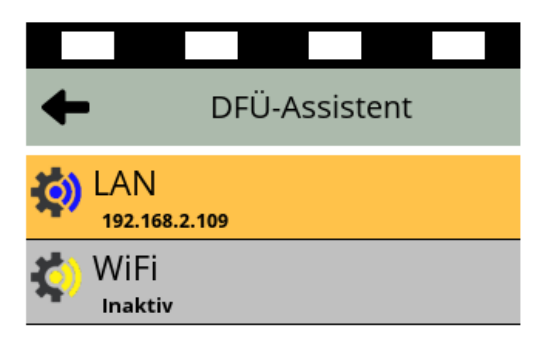

Nach der Konfiguration der IP-Adressen und dem erfolgreichen Start der Schnittstelle führen Sie bitte die DFÜ-Konfiguration weiter.

Hierzu drücken Sie einmal die rote Taste (rotes X). Das Gerät verlässt den DFÜ-Assistenten.

Verifone Payments GmbH Karl-Hammerschmidt-Str. 1 85609 Aschheim Dieser Inhalt ist urheberrechtlich geschützt durch die Verifone payments GmbH. Version: Seite: 1.1 30/39

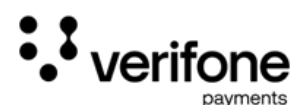

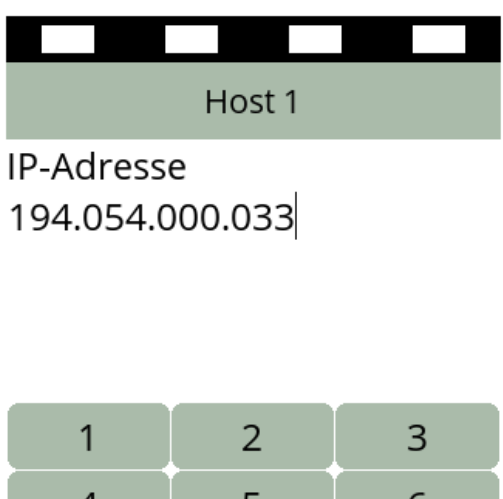

| ÷ | 0 | → |
|---|---|---|
| 7 | 8 | 9 |
| 4 | 5 | 6 |
|   | ۷ | 5 |

Eingabe der Host-Daten.

Hierbei handelt es sich um die Zieladressen der Rechenzentren der Verifone payments GmbH. Bei einem Standardanschluss brauchen Sie die Adresse nicht ändern. Bitte bestätigen Sie die IP-Adresse

Verifone Payments GmbH Karl-Hammerschmidt-Str. 1 85609 Aschheim Dieser Inhalt ist urheberrechtlich geschützt durch die Verifone payments GmbH. Version: Seite: 1.1 31/39

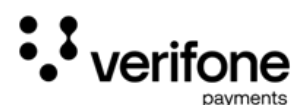

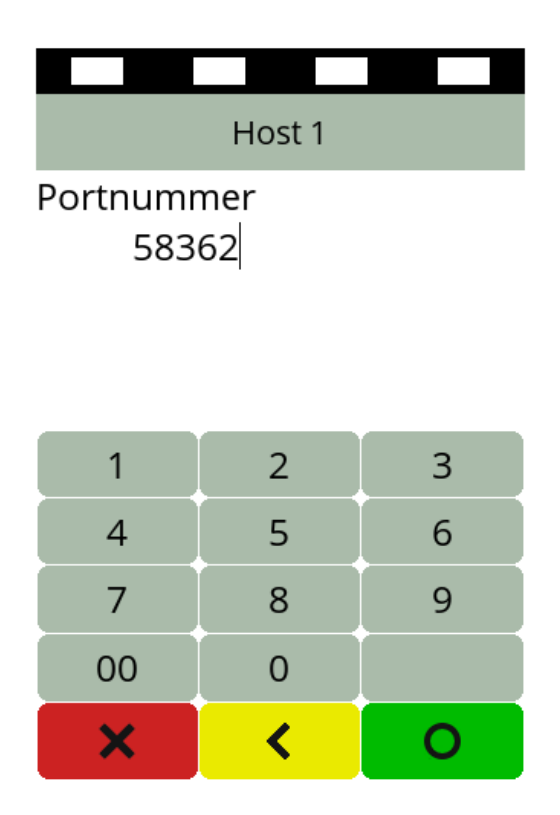

Eingabe des Host-Port.

Hierbei handelt es sich um den Ziel-Port des Rechenzentrums der Verifone payments GmbH. Bei einem Standardanschluss brauchen Sie diesen Port nicht ändern. Bitte bestätigen Sie die Portnummer.

Verifone Payments GmbH Karl-Hammerschmidt-Str. 1 85609 Aschheim Dieser Inhalt ist urheberrechtlich geschützt durch die Verifone payments GmbH. Version: Seite: 1.1 32/39

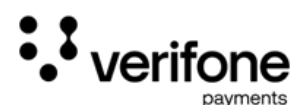

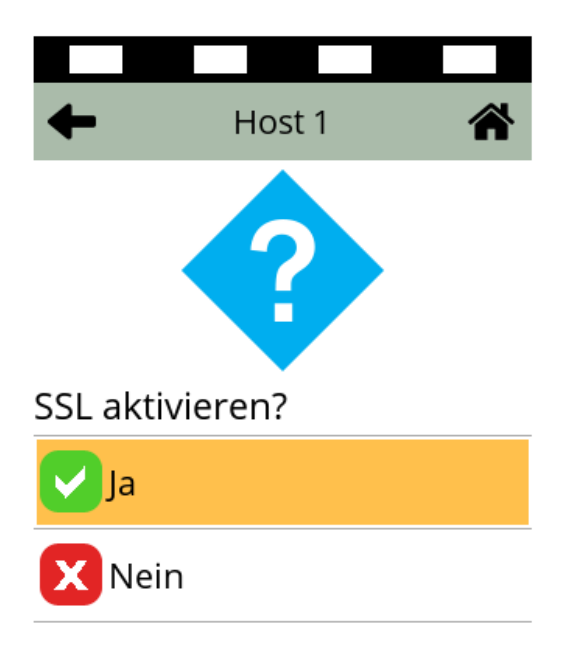

Auswahl der Verschlüsselung.

Hierbei handelt es sich um die Aktivierung der Datenverschlüsselung bei der Übertragung. Bitte setzen Sie die Auswahl auf "ja".

Verifone Payments GmbH Karl-Hammerschmidt-Str. 1 85609 Aschheim Dieser Inhalt ist urheberrechtlich geschützt durch die Verifone payments GmbH. Version: Seite: 1.1 33/39

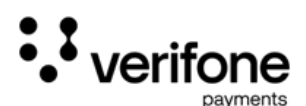

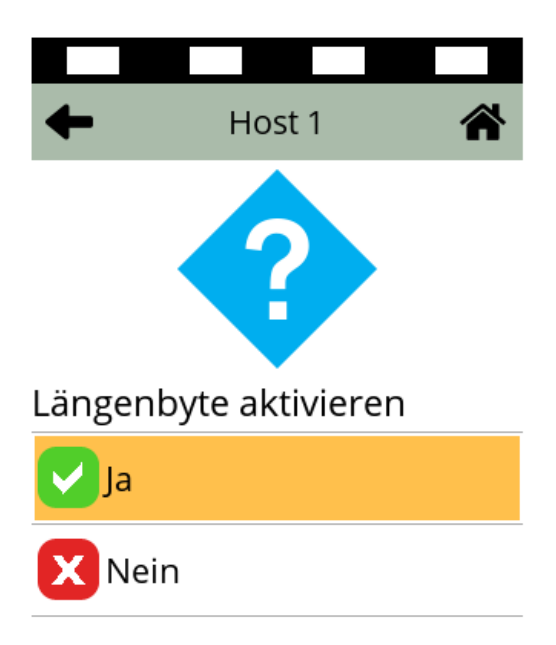

Auswahl der Paketprüfung (Längenbyte).

Hierbei handelt es sich um die Aktivierung der Prüfung der Paketdatenübermittlung bei der Übertragung. Bitte setzen Sie die Auswahl auf "ja".

Verifone Payments GmbH Karl-Hammerschmidt-Str. 1 85609 Aschheim

Dieser Inhalt ist urheberrechtlich geschützt durch die Verifone payments GmbH. Version: Seite: 1.1 34/39

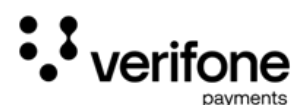

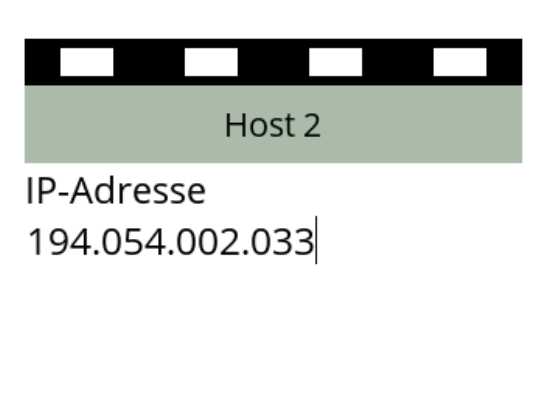

| 1 | 2 | 3        |
|---|---|----------|
| 4 | 5 | 6        |
| 7 | 8 | 9        |
| - | 0 | <b>→</b> |
| × | < | 0        |

Eingabe der Host-Daten.

Hierbei handelt es sich um die Zieladressen (2) der Rechenzentren der Verifone payments GmbH. Bei einem Standardanschluss brauchen Sie die Adresse nicht ändern. Bitte bestätigen Sie die IP-Adresse.

Verifone Payments GmbH Karl-Hammerschmidt-Str. 1 85609 Aschheim Dieser Inhalt ist urheberrechtlich geschützt durch die Verifone payments GmbH. Version: Seite: 1.1 35/39

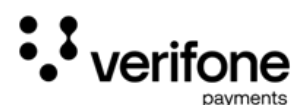

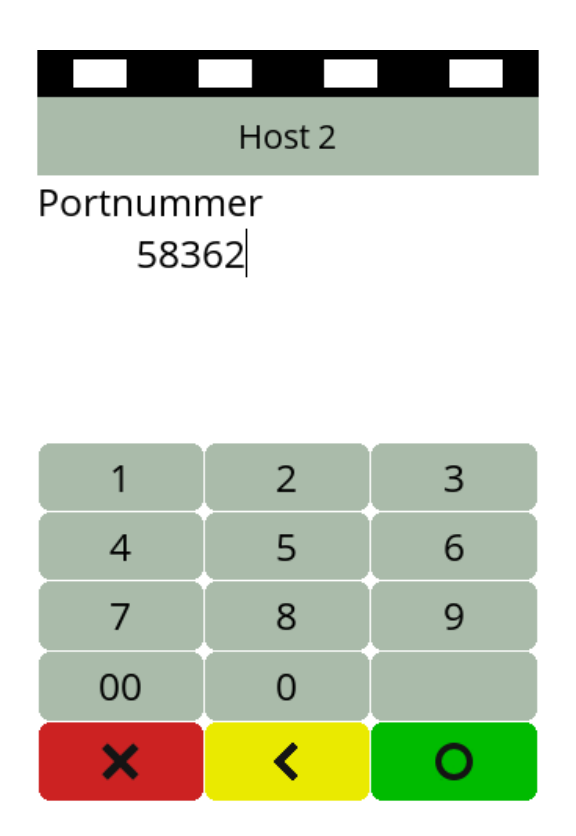

Eingabe des Host-Port.

Hierbei handelt es sich um den Ziel-Port (2) des Rechenzentrums der Verifone payments GmbH. Bei einem Standardanschluss brauchen Sie diesen Port nicht ändern. Bitte bestätigen Sie die Portnummer.

Verifone Payments GmbH Karl-Hammerschmidt-Str. 1 85609 Aschheim Dieser Inhalt ist urheberrechtlich geschützt durch die Verifone payments GmbH. Version: Seite: 1.1 36/39

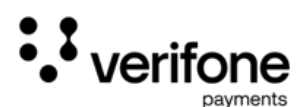

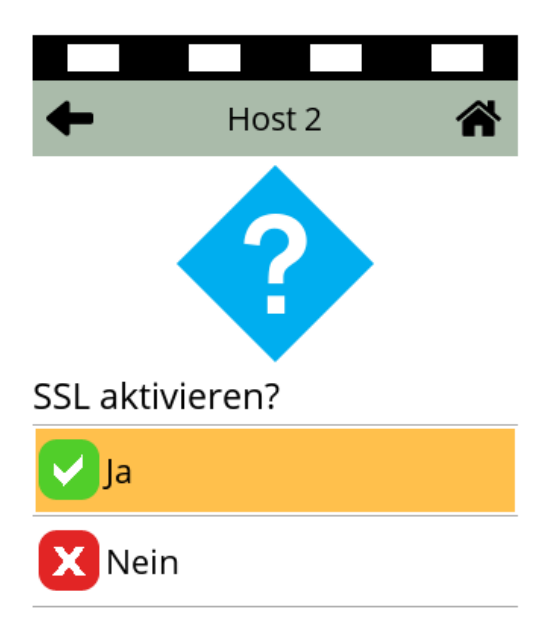

Auswahl der Verschlüsselung.

Hierbei handelt es sich um die Aktivierung der Datenverschlüsselung bei der Übertragung für den Host 2. Bitte setzen Sie die Auswahl auf "ja".

Verifone Payments GmbH Karl-Hammerschmidt-Str. 1 85609 Aschheim Dieser Inhalt ist urheberrechtlich geschützt durch die Verifone payments GmbH.

Version: Seite: 1.1 37/39

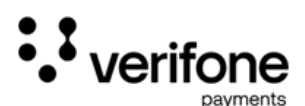

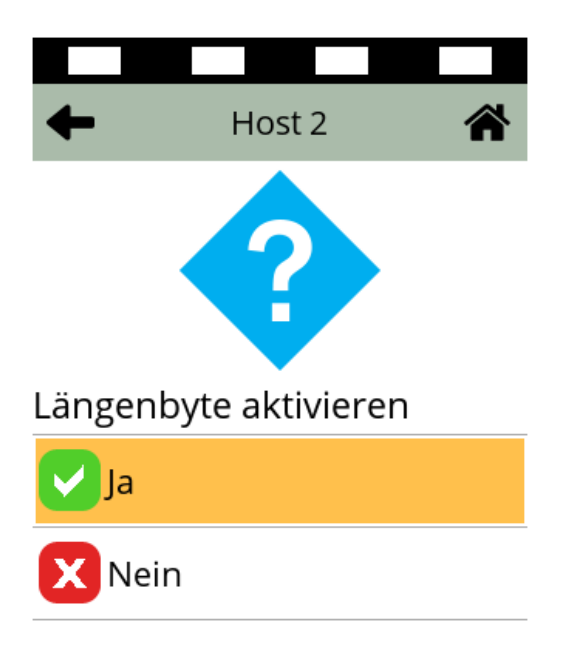

Auswahl der Paketprüfung (Längenbyte).

Hierbei handelt es sich um die Aktivierung der Prüfung der Paketdatenübermittlung bei der Übertragung für Host 2. Bitte setzen Sie die Auswahl wieder auf "ja".

Verifone Payments GmbH Karl-Hammerschmidt-Str. 1 85609 Aschheim Dieser Inhalt ist urheberrechtlich geschützt durch die Verifone payments GmbH. Version: Seite: 1.1 38/39

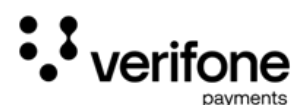

#### Abschluss der manuellen Inbetriebnahme

| Information            |                  | Fehler               |
|------------------------|------------------|----------------------|
|                        |                  |                      |
| Inbetriebnahme         |                  |                      |
| erfolgreich            |                  | Inbetriebnahme       |
| Applikation<br>======= | Status<br>====== | Kommunikationsfehler |
| Poseidon               | aktiv            |                      |
| 0                      |                  |                      |

Nach dem erfolgreichen Laden der Einstellungen bestätigt das Terminal dies mit dieser Anzeige. Bitte drücken Sie zum letzten Mal die grüne Taste.

## Die Inbetriebnahme ist nun abgeschlossen.

Erhalten Sie die Inbetriebnahme "Kommunikationsfehler", prüfen Sie bitte noch einmal die Verkabelung, den Internetanschluss und wiederholen ggf. die Einstellungen der Kommunikationsdaten. Sollte dies nicht zum Erfolg führen, wenden Sie sich bitte an den technischen Support.

Verifone Payments GmbH Karl-Hammerschmidt-Str. 1 85609 Aschheim Dieser Inhalt ist urheberrechtlich geschützt durch die Verifone payments GmbH. Version: Seite: 1.1 39/39